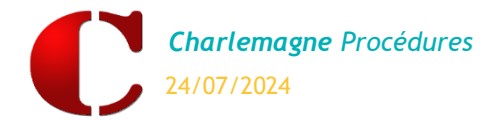

# Administratif : Envoi de SMS

| 1. | Envoi d'un SMS groupé                                      | 1 |
|----|------------------------------------------------------------|---|
| 2. | Envoi d'un SMS individuel                                  | 2 |
| 3. | Envoi de SMS aux familles jamais connectées à EcoleDirecte | 3 |
| 4. | Suivi des envois                                           | 5 |
|    |                                                            |   |

## 1. Envoi d'un SMS groupé

|          |                              |                                  |          | L O         |                                                              |   |
|----------|------------------------------|----------------------------------|----------|-------------|--------------------------------------------------------------|---|
| Envoi d  | le messages                  |                                  |          | - <u>20</u> |                                                              |   |
| Configur | ration ———                   |                                  |          | 5           |                                                              |   |
|          | Téléphone                    | Destinataire                     | -+       |             |                                                              |   |
| +33      | 671                          | EVANS Lily                       | <b>m</b> |             |                                                              |   |
| +33      | 60000000                     | POTTER James                     |          |             |                                                              |   |
|          |                              |                                  |          |             |                                                              |   |
|          |                              |                                  |          | 2           |                                                              |   |
|          |                              |                                  |          |             |                                                              | _ |
|          |                              |                                  | -        |             | Destinataires ignorés (portable ou e-mail vide ou incorrect) |   |
|          | :                            |                                  |          |             | ADAAAntoine                                                  | - |
|          | n attrerë                    |                                  |          |             | ADAM                                                         | - |
| lessage  | e                            |                                  |          |             | ADIL Murielle                                                |   |
| -        |                              |                                  |          | 2 🔨         | ADIL Pascal                                                  |   |
| Message: | s prédéfinis Identifiants Ec | oleDirecte de première connexion | •        |             | ADZO Christophe                                              |   |
|          |                              |                                  |          |             | AERI Gaël                                                    |   |
|          |                              |                                  |          |             | AFFI Hamdane                                                 |   |
|          |                              | 2                                |          |             | AFFI Tina 🙂                                                  |   |
|          |                              |                                  |          |             | AGNAAnne                                                     |   |
|          | Vos                          | paramètres de                    |          |             | AGNA Philippe                                                |   |
|          | con                          | nexion sur #SITF                 |          |             | AHCI Stéphanie                                               |   |
|          |                              |                                  |          |             | AHCU Régis                                                   |   |
|          | Nom                          | n Utilisateur:                   |          |             | AHCU Stéphanie                                               |   |
|          | #LO                          | GIN                              |          |             | AHNI Catherine                                               |   |
|          |                              |                                  |          |             | AHNI Lauriano                                                |   |
|          | Mot                          | de passe:                        |          |             | ALCC Sophie                                                  | · |
|          | #PA:                         | SS                               |          |             |                                                              |   |
|          |                              |                                  |          |             |                                                              |   |
|          |                              |                                  |          |             |                                                              |   |
|          |                              | 91/160                           |          |             |                                                              |   |
|          |                              |                                  |          |             |                                                              |   |
|          |                              | <b>7</b>                         |          |             |                                                              |   |
|          |                              | )                                |          |             |                                                              |   |

Étape 1 : Procéder à une sélection des destinataires (Familles, Élèves, Adultes, Préinscrits) ou ajouter manuellement un numéro de portable.

Attention : si la coche « Conjoints » est sélectionnée, alors un sms sera envoyé au responsable et son conjoint si les deux ont un téléphone de renseigné sauf s'ils ne sont pas cochés « Ne pas envoyer de sms » (vu à l'étape précédente).

Étape 2 : Sélectionner le message pré défini à envoyer ou le saisir directement sur l'image du téléphone. Le nombre de caractères utilisé est affiché en bas /160.

Étape 3 : Affichage des destinataires ignorés car sans téléphone.

Étape 4 : C Astuce : Si vous avez choisi le message prédéfini « *Identifiants EcoleDirecte* », alors en cliquant sur les clés, un message sera envoyé à tous les destinataires sélectionnés qui n'ont pas modifié leurs identifiants.

C'est un moyen moins couteux que le courrier pour envoyer les identifiants.

Cliquer sur 🛩 ou 뵏 pour lancer l'envoi.

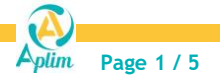

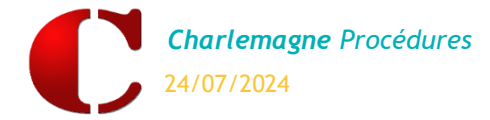

### 2. Envoi d'un SMS individuel

Depuis la fiche d'une famille, d'un adulte ou d'un élève, vous pourrez envoyer un message individuel.

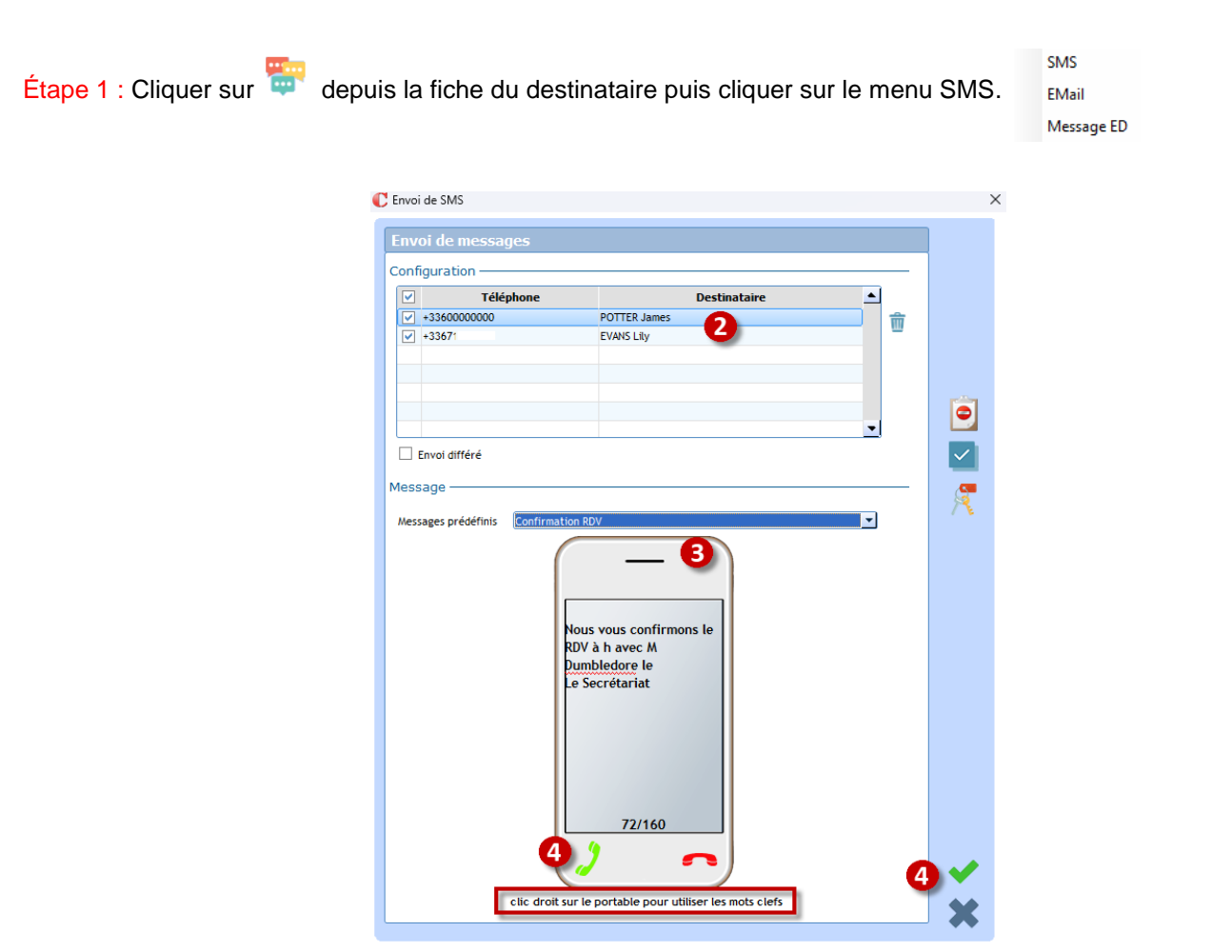

Étape 2 : Les destinataires possibles sont affichés.

Si c'est une famille et qu'un responsable est paramétré « *Ne pas envoyer de SMS* » alors son téléphone sera décoché, vous pouvez exceptionnellement le cocher si vous souhaitez néanmoins lui envoyer un message.

Étape 3 : Sélectionner un message prédéfini et/ou saisir directement dans l'image du téléphone (clic droit sur le portable pour utiliser des mots clefs).

Étape 4 : Cliquer sur 💜 ou 🔰 pour lancer l'envoi.

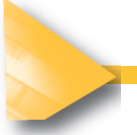

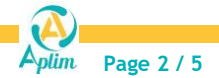

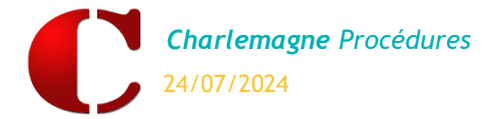

# Administratif : Envoi de SMS

### 3. Envoi de SMS aux familles jamais connectées à EcoleDirecte

Pour relancer les familles qui ne sont pas connectées à *EcoleDirecte* à la suite du premier envoi des identifiants et des mots de passe. *Menu Traitement / Messages / SMS* 

| inguration —                       |                                        | *                                                        |     |
|------------------------------------|----------------------------------------|----------------------------------------------------------|-----|
| Téléphone                          | Destinataire                           | C Sélection simple des élèves et des familles            |     |
|                                    |                                        | Elèves                                                   |     |
|                                    |                                        | 2024-2025        Classe        Régime                    |     |
| Envoi différé                      |                                        | Date de présence 30/09/2024<br>V Présent(s) Sorti(s)     |     |
| isages prédéfinis Identifiants Eco | keDirecte de première connexion        | 2023-2024    Niveau prec    Classe an dernier            |     |
| Vos j                              | paramètres de<br>nexion sur #SITE      | 2025-2026 Classe an prochain                             |     |
| Nom<br>#LOI<br>Mot<br>#PAS         | Utilisateur:<br>SIN<br>de passe:<br>IS | Mode règlement  Chèque  Prélèvement  Tous    Code Postal |     |
|                                    |                                        |                                                          | ans |

Etape 1 : Cliquer sur 🌇 pour sélectionner l'ensemble des responsables.

Etape 2 : Cocher « *Responsable 2* » pour lister le second parent dans le cas de parent séparé, puis valider.

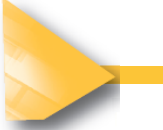

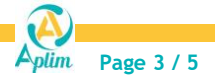

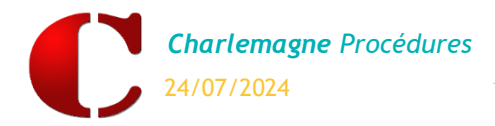

# Administratif : Envoi de SMS

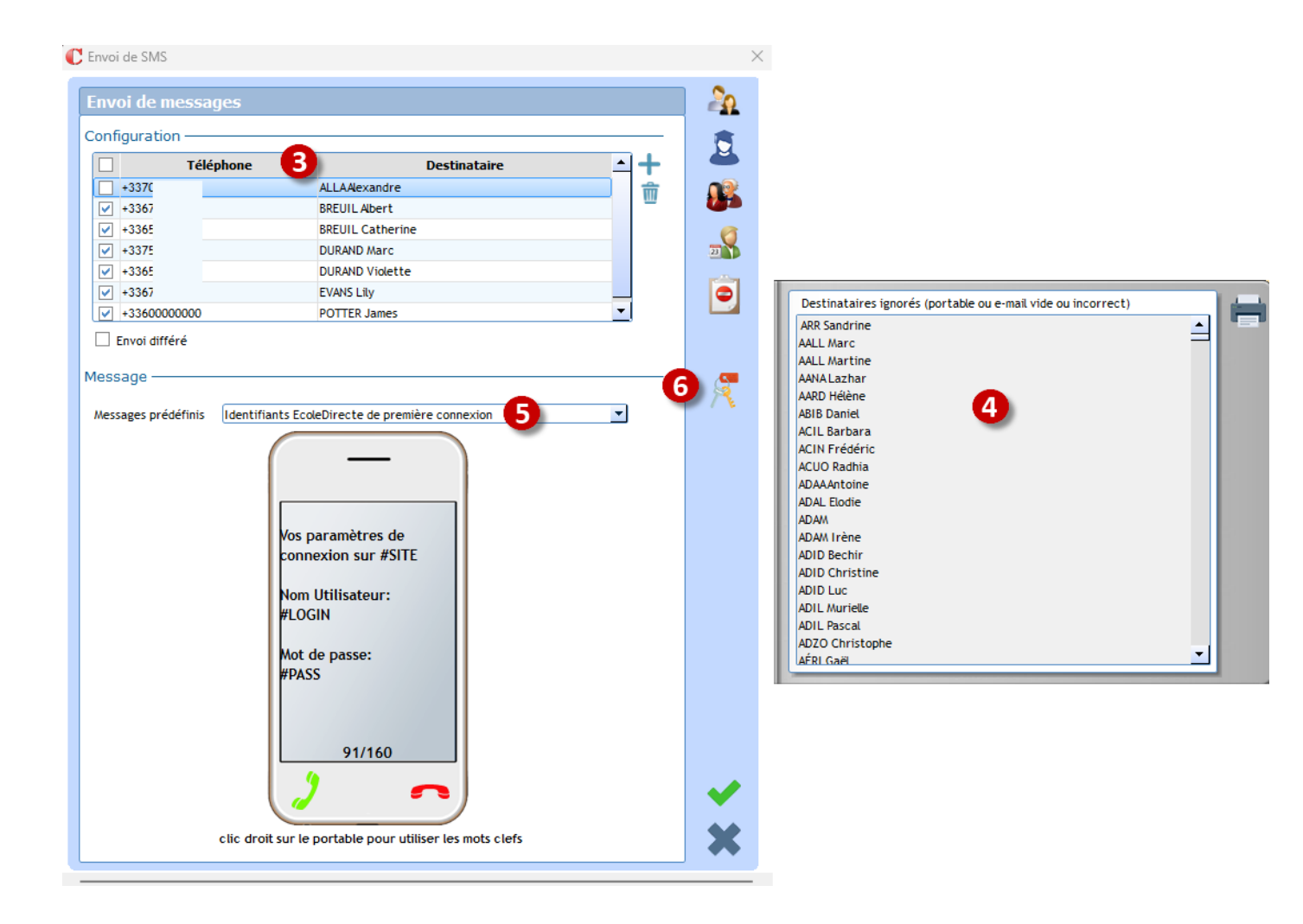

Étape 3 : Suite à la sélection, s'affiche le numéro de téléphone des responsables.

Étape 4 : Liste des destinataires ignorés car ils n'ont pas de numéro de portable dans leur fiche.

Étape 5 : Sélectionner le message prédéfini : Identifiants EcoleDirecte de première connexion, puis valider.

## La sélection de ce message prédéfini active 🎘

Étape 7 : Cliquer sur EcoleDirecte.

pour afficher en 3

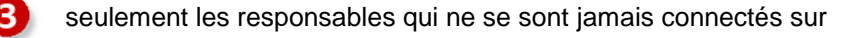

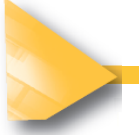

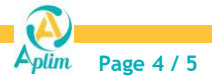

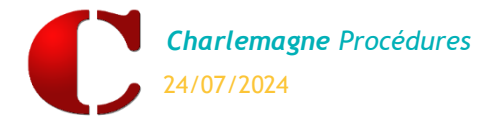

### 4. Suivi des envois

#### C Récapitulatif des SMS envoyés - - -Date début Nom Utilisateur <Tous> 2 Date fin Nom Poste <Tous> N° de téléphone Envoyé le Destinataire Etat 7 20 septembre à 10:59 SHOPI Tex +336 Reçu le 20 sep. à 10:59 (1 SMS) 16 octobre à 14:16 DASSAULT +336 Recu le 16 oct. à 14:17 (1 SMS) 16 octobre à 14:16 DASSAULT Olivier +336 Reçu le 16 oct. à 14:17 (1 SMS) 30 janvier à 15:25 BENCHETRIT Reçu le 30 jan. à 15:25 (1 SMS) François 30 janvier à 15:26 BENCHETRIT Jean François Reçu le 30 jan. à 15:26 (1 SMS) 30 janvier à 15:26 BENCHETRIT Jean François Reçu le 30 jan. à 15:26 (1 SMS) 30 janvier à 15:26 +336.000.0000000 Reçu le 30 jan. à 15:26 (1 SMS) BENCHETRIT Jean Francois Totaux par mode d'envoi 20 février à 11:58 Reçu le 20 fév. à 11:58 (1 SMS) Mme ou M. ABAD Christian Ancien 20 février à 13:36 Mme ou M. ABAD Christian +336.000....... Reçu le 20 fév. à 13:37 (1 SMS) 20 février à 14:19 ABAD Christian +336.00....... Reçu le 20 fév. à 14:23 (1 SMS) Economique 20 février à 14:20 ABAD Christian Reçu le 20 fév. à 14:23 (1 SMS) Standard 20 février à 14:21 ABAD Christian Reçu le 20 fév. à 14:24 (1 SMS) 20 février à 14:21 ABAD Christian +336.00....... Reçu le 20 fév. à 14:23 (1 SMS) Premium 14 Total 14 •

Charlemagne Administratif / Traitement / Message / Récapitulatif des SMS

Liste des envois effectués, le chiffre correspond au nombre de SMS comptabilisé par l'envoi. (1 signifie que le SMS avait 160 caractères ou moins).

Double-clic sur une ligne SMS permet d'obtenir un rapport d'envoi sur le SMS.

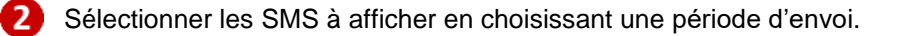

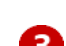

Possibilité de choisir un nom d'utilisateur ou de poste.

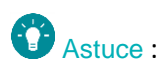

Pour restreindre la visualisation du suivi des SMS aux seuls SMS envoyés par le profil en cours (utilisateur connecté) aller dans le menu *Fichier - Les profils - Utilisateurs* puis sur l'onglet *Divers.* 

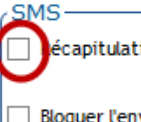

écapitulatif des SMS pour tous les utilisateurs

Bloquer l'envoi de SMS pour cet utilisateur

Décocher l'option Récapitulatif des SMS pour tous les utilisateurs dans la partie SMS

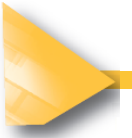

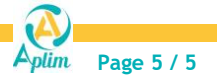